## Guía de referencia rápida

# Actualización de la información bancaria

Para realizar cambios en la información bancaria, los proveedores deben iniciar sesión en su cuenta de ePro/Jaggaer. Para actualizar la información bancaria, la persona que realiza los cambios debe tener los permisos necesarios para acceder al sistema.

- Consulte al administrador de su cuenta si sus permisos están configurados correctamente.
- Si no sabe quién es el administrador de su cuenta, póngase en contacto con el servicio de <u>Asistencia técnica de Jaggaer</u>.

## Actualización de la información bancaria

En la pantalla de inicio de PPG, vaya al menú de navegación, situado a la izquierda, y seleccione Registration (Registro)– Registration (Registro) – Manage Registration Profile (Gestionar perfil de registro)

| 🚹 Home         | PG                                                       |
|----------------|----------------------------------------------------------|
| C Orders       | Home  Customer Portal Home                               |
| III. Reporting | PPG Supplier Portal                                      |
| Administer     | Welcome to the PPG Supplier Portal                       |
| <u> </u>       | We take great pride in our relationships with suppliers. |
| Registration   | Registration Manage Registration Profile                 |
|                | Registration · al                                        |

Estas opciones le permitirán abrir la lista de verificación de registro. Seleccione **Payment** Information (Información sobre el pago) para realizar cualquier cambio en la información bancaria.

| Supplier Number: JA 266872                                           |   | Payment Information                                                                                                    |     |                   |                |                                         | l      |
|----------------------------------------------------------------------|---|----------------------------------------------------------------------------------------------------|-----|-------------------|----------------|-----------------------------------------|--------|
| Change Supplier<br>Registration Complete for:<br>PPG Supplier Portal |   | Information on this page is used to determine how and where you will receive payment. PPG's preferred payment method is Direct Deposit (ACH), and, therefore, banking information is required. Any other payment method should be approved in advance by PPG before completing your registration. Otherwise, the registration may be returned, which will delay the setup process. Please be sure to enter an Electronic Remittance Email if you wish to receive email notifications regarding payments                                             |     |                   |                |                                         |        |
| Welcome<br>Company Overview<br>Business Details                      | * | including invoice, date, and amount.<br>If you need to change existing banking information, please add new payment information and mark the old information inactive instead of overwriting the<br>existing information. Please <u>do not</u> mark duplicate payment information or payment information that appears to have the "wrong" payment type as inactive<br>without discussing with your PPG Procurement contact first. These provide specific functionality within PPG systems, and deactivating them could prevent or<br>delay payments. |     |                   |                | riting the<br>as inactive<br>prevent or |        |
| Addresses                                                            | 1 | Title ▽                                                                                                    | Pa  | yment Type        | Currency       | Active                                  |        |
| Diversity                                                            | - | Business Bank Account                                                                                                    | Dir | ect Deposit (ACH) | USD            | Yes                                     | 1 Edit |
| Payment Information                                                  | ~ | Check                                                                                                    | Ch  | eck               | USD            | Yes                                     | Edit   |
| Tax Information                                                      | * | Add Payment Information 👻                                                                                                    |     | 1. Haga clic      | en Edit (Edita | r) para maro                            | car la |

**¡IMPORTANTE!** No modifique el método de pago ni la cuenta que ya existen. Marque la cuenta anterior como Inactiva y seleccione <u>Add Payment Information (Agregar información de pago)</u> para crear un registro con la información nueva o actualizada.

## Guía de referencia rápida

Actualización de la información bancaria

| Only associated countrie                                        | es are displayed.                                                               |    | 2. En la Inform                           | sección Edit Paymen<br>nation (Editar inform                            | t<br>ación de          |                     |
|-----------------------------------------------------------------|---------------------------------------------------------------------------------|----|-------------------------------------------|-------------------------------------------------------------------------|------------------------|---------------------|
| Payment Title *                                                 | Business Bank Account                                                           |    | (Activ                                    | <i>,</i> camble la designació<br><b>/a)</b> de Yes (Sí) a " <b>No</b> " |                        |                     |
| Country *                                                       | United States                                                                   | \$ | 3. Haga                                   | clic en Save Changes                                                    | 5                      |                     |
| Payment Type *                                                  | Direct Deposit (ACH)                                                            |    | (Guar                                     | dar cambios).                                                           |                        |                     |
| Direct Deposit Format                                           | ACH \$                                                                          |    |                                           | (                                                                       |                        |                     |
| Remittance Address *                                            | Main Office (Remittance) \$                                                     |    | Las cuen                                  | tas marcadas como in<br>Latenuadas en la lista                          | de                     |                     |
| Electronic Remittance<br>Email                                  | Contact1@abc-company.com                                                        |    | informaci                                 | ón de pago.                                                             |                        |                     |
|                                                                 |                                                                                 |    |                                           |                                                                         |                        |                     |
| Currency *                                                      | USD 🗧                                                                           |    |                                           |                                                                         |                        |                     |
| Currency *<br>Contact Name                                      | USD 🗘<br>Beth Tester                                                            |    |                                           |                                                                         |                        |                     |
| Currency *<br>Contact Name<br>Purpose                           | USD ÷<br>Beth Tester                                                            |    | Title 🗢                                   | Payment Type                                                            | Currency               | Active              |
| Currency *<br>Contact Name<br>Purpose                           | Beth Tester                                                                     |    | Title 🗢<br>Check                          | Payment Type<br>Check                                                   | Currency<br>USD        | Active<br>Yes       |
| Currency *<br>Contact Name<br>Purpose                           | Beth Tester                                                                     |    | Title マ<br>Check<br>Business Bank Account | Payment Type<br>Check<br>Direct Deposit (ACH)                           | Currency<br>USD<br>USD | Active<br>Yes<br>No |
| Currency *<br>Contact Name<br>Purpose<br>Active                 | Beth Tester                                                                     |    | Title 🗢<br>Check<br>Business Bank Account | Payment Type<br>Check<br>Direct Deposit (ACH)                           | Currency<br>USD<br>USD | Active<br>Yes<br>No |
| Currency *<br>Contact Name<br>Purpose<br>Active<br>Bank Account | Beth Tester                                                                     |    | Title 🗢<br>Check<br>Business Bank Account | Payment Type<br>Check<br>Direct Deposit (ACH)                           | Currency<br>USD<br>USD | Active<br>Yes<br>No |
| Currency * Contact Name Purpose Active Bank Account Country *   | USD ÷<br>Beth Tester<br>200 charactere remaining<br>Yes • No 2<br>United States | ¢  | Title 🗢<br>Check<br>Business Bank Account | Payment Type<br>Check<br>Direct Deposit (ACH)                           | Currency<br>USD<br>USD | Active<br>Yes<br>No |

Ya puede añadir la información de pago actualizada. Si el botón Add Payment Information (Agregar información de pago) no está visible, significa que no tiene los permisos del sistema necesarios para actualizar los datos bancarios (ver arriba).

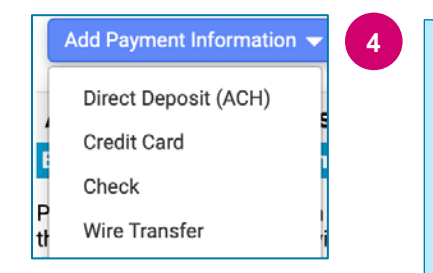

4. Hacer clic **Add Payment Information (Agregar información de pago)** y seleccione el tipo de cuenta pertinente.

Cada tipo de cuenta requiere un tipo de información. Rellene todos los campos obligatorios (se indican  $con \bigstar$ ).

Cuando todos los campos obligatorios estén rellenos, haga clic en Save Changes (Guardar cambios).

Close

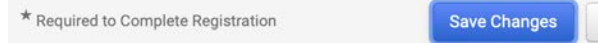

## Guía de referencia rápida

Actualización de la información bancaria

## La nueva información de pago ya está activa en la lista de pagos.

| Title 🗢                | Payment Type         | Currency | Active |
|------------------------|----------------------|----------|--------|
| Check                  | Check                | USD      | Yes    |
| New Chase Bank Details | Direct Deposit (ACH) | USD      | Yes    |
| Business Bank Account  | Direct Deposit (ACH) | USD      | No     |

PPG verificará todos los cambios o las adiciones que se hagan. Para guardar los cambios, debe adjuntar la documentación de respaldo obligatoria.

#### **Additional Questions**

#### **Banking/Payment Documents**

Please attach documentation with bank details in non-rewritable format (preferably PDF). Acceptable documents include: bank statement/confirmation/certificate (not older than 3 months), invoice showing bank details, official letter with signature on company letterhead or voided check.

| Please attach documentation with bank details in non-rewritable format (preferably PDF). Acceptable documents include: bank statement/confirmation/certificate |
|----------------------------------------------------------------------------------------------------|
| (not older than 3 months), invoice showing bank details, official letter with signature on company letterhead or voided check.                                 |

Two (2) banking/payment documents at minimum are required.

| Banking Document 1                                             | Tal y como se indica en las instrucciones de la pantalla, debe                                                                                                    |
|----------------------------------------------------------------|----------------------------------------------------------------------------------------------------|
| Select file Drop file to attach, or browse.                    | adjuntar dos documentos que validen la información bancaria.<br>Esto incluye:                                                                                                    |
| Banking Document 2 Select file Drop file to attach, or browse. | <ul> <li>Extracto/confirmación/certificado bancarios (anterior a 3 meses)</li> <li>Factura que muestre los datos bancarios</li> <li>Carta oficial con firma en papel membretado de la empresa</li> <li>Cheque anulado</li> </ul> |

Save Changes

Una vez que se hayan cargado los archivos de verificación obligatorios, haga clic en **Save Changes** (Guardar cambios).